## **HCM**: Change Hours/Time Type/Employee Type

Use this job aid to change a worker's scheduled weekly hours, time type (FT/PT), work shift, or employee type (reg/temp). No other changes can be made with this reason.

 Navigate to the search bar > type Change Hours. Select Change Hours/Time Type/Shift/Employee Type from the tasks.

| Q | change hours                                               | $\otimes$ |
|---|------------------------------------------------------------|-----------|
| 1 | Change Hours/ <b>Time Type/Shift/Employee Type</b><br>Task |           |

2. This will open the **Start Job Change** page. In the **Worker** field, enter the **Team Member's** name. The **What do you want to do** field will default as Change Hours/Time Type/Shift/Employee Type. **Click** the **Ok** button. This will move to the **Start** Page.

|                                                                                       | the start of a pay period. Please select the appropriate sunday effective date.                                                                                                    |
|---------------------------------------------------------------------------------------|----------------------------------------------------------------------------------------------------|
| Refer to the <u>Start Job Change Job</u><br><u>Connect</u> .                          | Aid or Start Job Change Video for additional details. Additional job aids are available on the Workday Page on BJs.                                                                                           |
| For Club Promotions and Demotion                                                      | is (excluding Optical), please use the Change Job Calculator for Compensation.                                                                                                    |
|                                                                                       | A                                                                                                    |
|                                                                                       |                                                                                                    |
| Worker *                                                                              |                                                                                                    |
| × Tonya Team-Member                                                                   | 117 ·                                                                                                    |
| (111444)                                                                              |                                                                                                    |
| ut - 1                                                                                |                                                                                                    |
| what do you want to do? *                                                             |                                                                                                    |
| Change Hours/Time<br>Type/Shift/Employee Type                                         |                                                                                                    |
| .,,                                                                                   |                                                                                                    |
| .,,,,,,,,,,,,,,,,,,,,,,,,,,,,,,,,,,,,,,                                               |                                                                                                    |
| Used to change a worker's schedul                                                     | ed weekly hours, time type (FT/PT), work shift, and/or employee type (regular/temporary).                                                                                                    |
| Used to change a worker's schedul<br>Temporary employee type indicate:<br>assignment. | ed weekly hours, time type (FT/PT), work shift, and/or employee type (regular/temporary).<br>s seasonal or a short term working period. Temporary employee type should NOT be used for TMs taking a temporary |

NOTE: NOTE: A red asterisk **\*** indicates the field must be completed.

In the top right corner, a **Help Available** message appears. Click **Show Me** to display question mark icons next to selected fields throughout the process. Clicking the question mark displays additional instruction/guidance for that field.

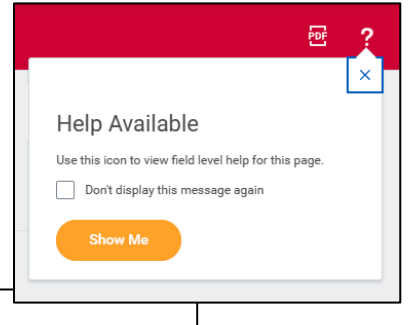

| When do you want this chan | ge to take effect? *                                         |   |
|----------------------------|--------------------------------------------------------------|---|
| 09/24/2023 🖬 ?             | Changes default to Sunday and should<br>remain Sunday dates. | × |

- 3. In the **Start Details** section, the questions will be prepopulated with the below. Click the pencil icon *⊘* to edit information.
  - a. When do you want this change to take effect? when the change will take effect. All job changes are required to start on a Sunday. Choose the appropriate Sunday date.

| Start                                          |      |  |
|------------------------------------------------|------|--|
| Start Details                                  |      |  |
| When do you want this change to take effect? * | \$ ~ |  |
| Why are you making this change? *              |      |  |
| Change Hours/Time Type/Shift/Employee Type     |      |  |
| Do you want to use the next pay period?        |      |  |

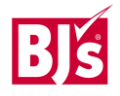

## **HCM**: Change Hours/Time Type/Employee Type

- b. Why are you making this change defaults to Change Hours/Time Type/Shift/Employee type from the previous page.
- 4. Click the **Start button to continue. Note:** The Job Change screen will refresh.
- 5. In the **Location** section, the hours or shift the team member will be working are selected.

| ocation                           |    |      |
|-----------------------------------|----|------|
| Location Details                  |    |      |
| Location *                        |    | \$ ~ |
| Search                            | :≡ |      |
| × Oneonta, NY #0303 …             |    |      |
| Scheduled Weekly Hours            |    |      |
| 37.5                              |    |      |
| Work Shift *                      |    |      |
| × Club (United States of America) | := |      |
|                                   |    |      |

- a. **Location** the location cannot be changed with this reason. If you need to change a Team Members location, cancel this transaction, and select Transfer.
  - b. Scheduled Weekly Hours are the hours the team member is scheduled to work each week. Update if needed.
  - c. **Work Shift** is the shift the team member will be working. Update if needed.
- 6. The **Administrative Details** section populates based on the position.

| etails                | a. Employee Type - choose     |
|-----------------------|-------------------------------|
|                       | Regular or Temporary.         |
| Administrative        | Update if needed.             |
| Feedbauer Tures       | b. Time Type - Choose Full    |
|                       | Time or Part-Time. Update if  |
| search :=             | needed.                       |
| × Regular             | a. Default Weekly hours -     |
| Time Type *           | The Default Weekly hours      |
| × Part time :Ξ        | should be equal to the        |
|                       | scheduled weekly hours if the |
| Location Weekly Hours | Team Member is Full Time      |
| 40                    | (36 hours or more per week),  |
| Default Weekly Hours  | or the Default Weekly Hours   |
| 40                    | should be 40 if the Team      |
|                       | Member is Part Time.          |
|                       | Member is Part Time.          |

7. **Click** the **Submit** button. This submits the transaction to the next approver. The review and approval process varies based on the reason and details of the job change.